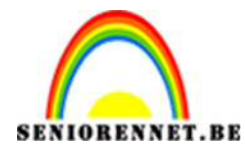

PSE- Cannaregio

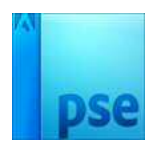

Cannaregio

- 1. Open een nieuw bestand van 800 x 580 px met witte achtergrond.
- 2. Open het bloemenmasker. Bewerken → penseel definiëren.
- 3. Open 3 mooie tubes.
- 4. Kies een voorgrondkleur uit een van de tubes, die we gaan gebruiken op penseel op de canvas toe te passen.
- 5. Ga terug naar het werkbestand en voeg een nieuwe laag toe en noem deze bloemenpenseel.
- 6. Klik in het midden van de canvas om het penseel toe te passen.
- 7. Geef dit penseel een slagschaduw met afstand en grootte van 2 px.

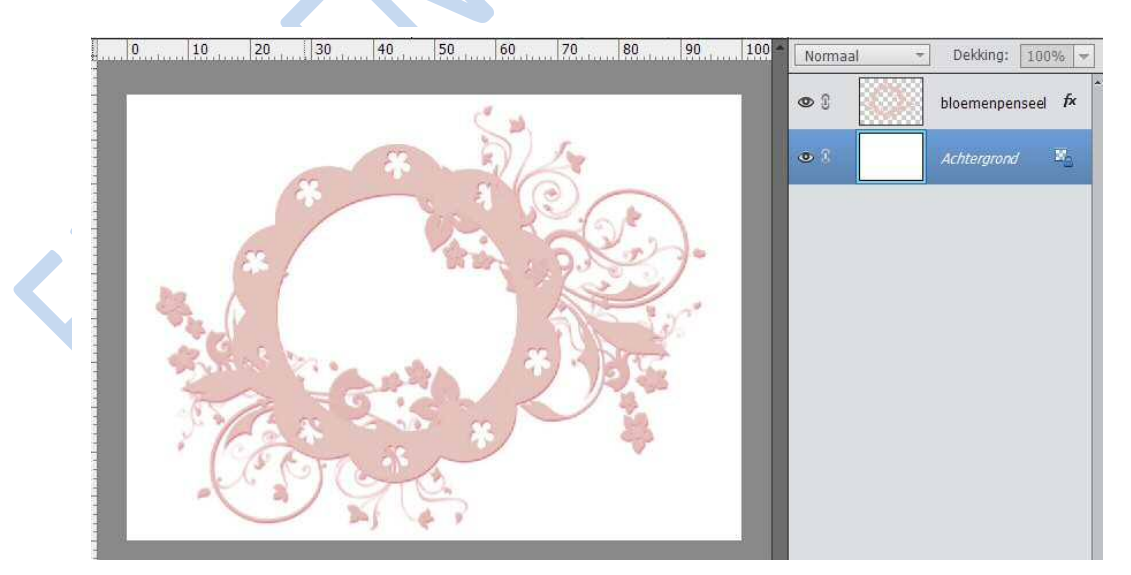

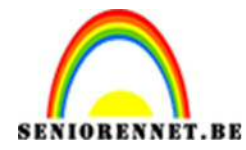

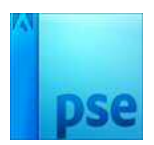

- 8. Ga naar aangepaste vormen. Afgeronde rechthoek met een straal van 30px, teken drie vormen naast elkaar van 200 x380 px.
- 9. Centreer de vormen mooi in midden van de canvas

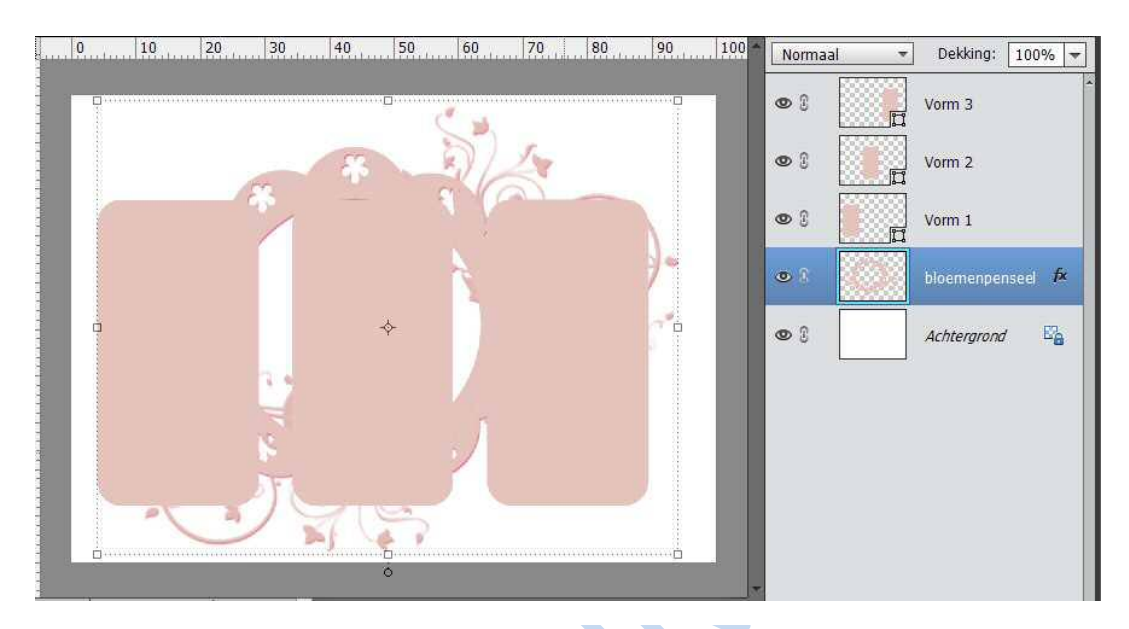

10. Verenig de vormen tot een laag.

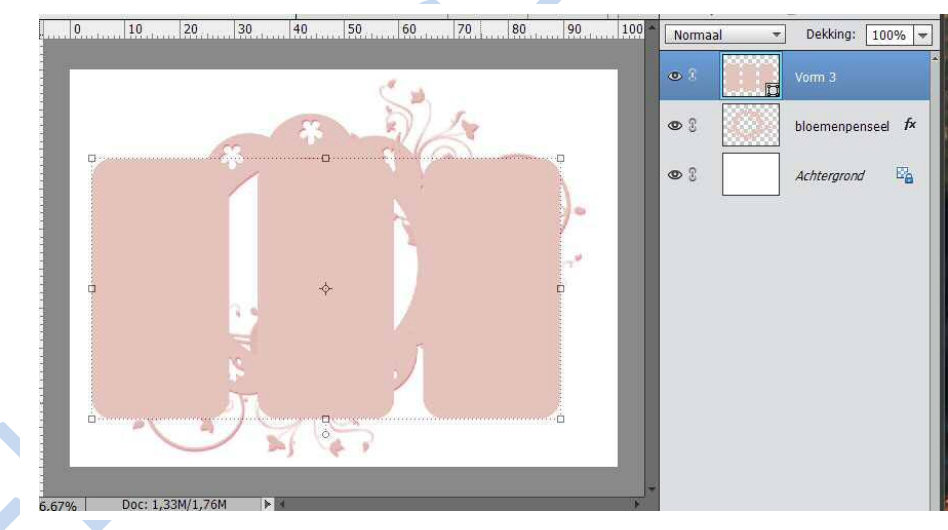

- 11. Geef weer een slagschaduw en laagstijl Verloopdekking met kleuren die bij de tubes passen.
- 12. We gaan iedere tube zetten op een hoogte van 360 pixels (afbeelding
  → vergroten/verkleinen → afbeeldingsgrootte).

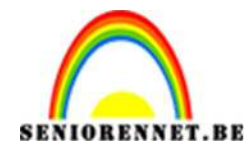

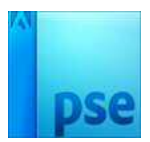

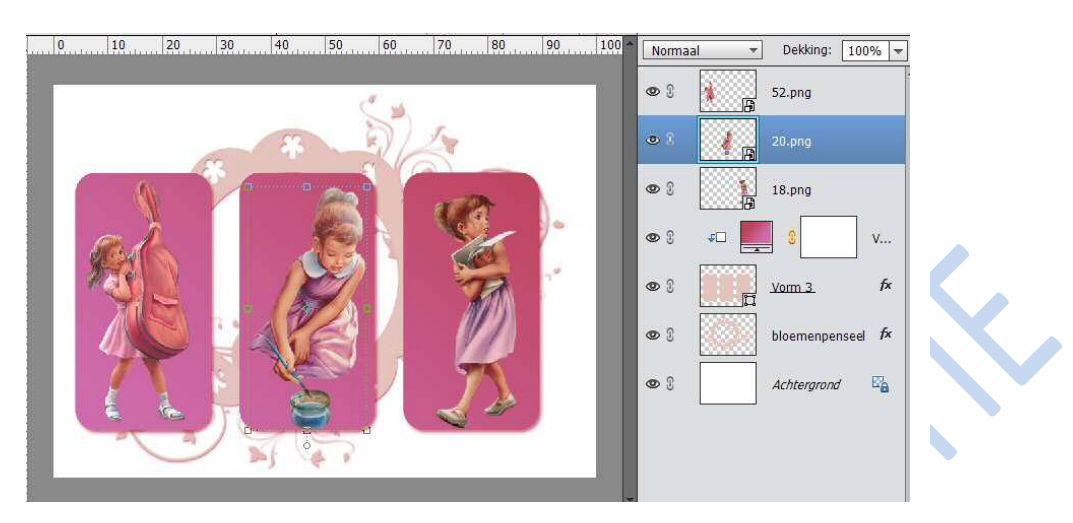

13. Kopieer en plak de tubes dan boven de afgeronde vormen.

14. Open het bestand "Satin"; wijzig de kleur met Laag → nieuwe aanpassingslaag → Kleurtoon/ Verzadiging → aanvinken vullen met kleur → kleurtoon verplaatsen naar eigen keuze.

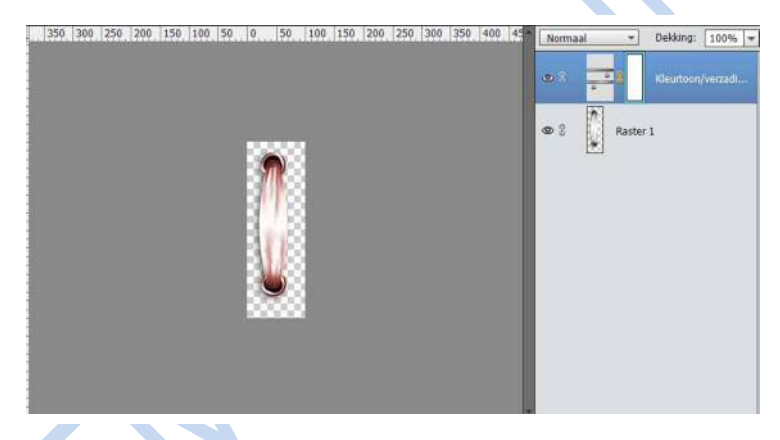

Is dit gedaan, deze twee verenigen.

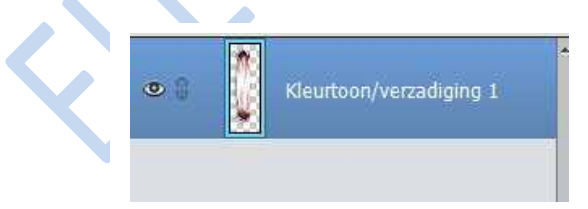

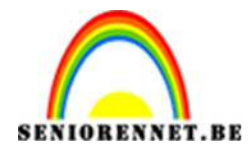

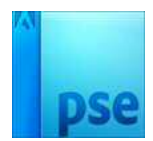

## 0 10 20 30 40 50 60 70 80 90 100 Dekking: 100% 🔫 Normaal \* 00 satin.psd kopie 3 F 08 satin.psd kopie 2 E 0 3 satin.psd kopie • satin.psd • 52.png • 0 3 18.png • ٧.... 4D ò 3 1 1 00 fx Vorm 3 Doc: 1,33M/8,49M 6.67% 1 0 3 bloemenpenseel fx Distrit 🕜 🕶 🗧 🗸 Rangschikken Uitlijnen Verplaatsen Links 🗹 Automatische selectie van laag Boven Boven 00 Achtergrond Ea Selectiekader tonen Midden Midden Midden Onder E Rechts Onder Markering tonen op rollover

## 15. Voeg 4 keren toe aan je werkdocument.

16. Voeg een tekst naar keuze toe.

17. Sla je werk op als psd bestand en als JPEG.